発表・聴講・質疑応答に向けた準備

1. 接続環境の準備

必要物品

端末 インターネット接続が可能なパソコン・スマート フォン・タブレット
ネットワーク 安定したWi-Fi回線がある環境が望ましい ※パウリング防止のため、PC内蔵スピーカーの使用は推奨しません。
スピーカー (聞く:イヤフォン・外部接続スピーカーなど)
マイク (話す:スピーカーフォン、ヘッドセットなど)
カメラ (顔を見せる・パンコン・内蔵カメラ、ウェブカメラ)

(顔を見せる:パソコン内蔵カメラ、ウェブカメラ など)

- ●聴講時はマイクをミュート・カメラをオンに設定してください。 ※キーボード入力やマウスクリック時のノイズを送ることを防ぎます。 ※参加者同士の顔が見えると、遠隔会議への没入感が高まります。
- ●発言するときは、マイクのミュートを解除して ください。
- ●スピーカーを**イヤフォンか外部接続スピーカーに** 設定していることを確認してください。
- ●PC内蔵スピーカーだとマイクがその音を拾い、 ハウリングが起こりやすくなります。

## 2. zoomの動作確認

ミーティングが始まる前に、Zoomが提供している テストページから動作確認ができます。

## ●ビデオカメラのテスト

https://support.zoom.us/hc/ja/articles/201362313-%25E3%2583%2593%25E3%2583%2587%25E3%2582 %25AA%25E3%2582%2592%25E3%2583%2586%25E3 %2582%25B9%25E3%2583%2588%25E3%2581%2599 %25E3%2582%258B%25E6%2596%25B9%25E6%25B3 %2595%25E3%2581%25AF-

## ●スピーカーとマイクのテスト

https://support.zoom.us/hc/ja/articles/201362283-%25E3%2582%25B3%25E3%2583%25B3%25E3%2583 %2594%25E3%2583%25A5%25E3%2583%25BC%25E3 %2582%25BF%25E3%2583%25BC-%25E3%2583%2587%25E3%2583%2590%25E3%2582 %25A4%25E3%2582%25B9%25E3%2582%25AA%25E3 %2583%25BC%25E3%2583%2587%25E3%2582%25A3 %25E3%2582%25AA%25E3%2581%25AB%25E5%258F %2582%25E5%258A%25A0%25E3%2581%25BE%25E3 %2581%259F%25E3%2581%25AF%25E3%2583%2586 %25E3%2582%25B9%25E3%2583%2588%25E3%2581 %2599%25E3%2582%258B%25E3%2581%25AB%25E3 %2581%25AF%25E3%2581%25A9%25E3%2581%2586 %25E3%2581%2599%25E3%2582%258C%25E3%2581 %25B0%25E3%2582%2588%25E3%2581%2584%25E3 %2581%25A7%25E3%2581%2599%25E3%2581%258B-

- 3. 参加者名の設定
  - ●講演者か聴講者か識別しやすいよう、氏名や所属の情報を含む参加者名にしてください。 ※ミーティングへ参加後、変更することもできます。

●参加者名は**[発表者] 氏名(ふりがな)\_所属**として ください。

発表者の例:[講演者]OOOO(OOOOOOO)\_OO大学 聴講者の例:[発表者]ムムムム(ムムムムムムム)\_ムム大学

- ●ミーティングへ参加後、参加者名を変更する方法
  - 1)「参加者」をクリックする
  - 2)参加者一覧から自分の名前にマウスを近づけ、 「詳細」をクリックし、「名前の変更」を選択 する。
  - スマートフォン・タブレットの場合は、「参加 者」から自分の名前をタップし、「名前の変更」
     を選ぶ。

| 2                  |                      | 15:50 ダ<br>朝じる 参加者 (2) | all 🗢 🔳     |
|--------------------|----------------------|------------------------|-------------|
|                    | スマートフォン・タブレットの場合     | (自分)                   | ) pri       |
| 参加者                |                      | 0000 (ホスト)             | <i>8</i> mi |
| パソコンの場合            |                      |                        |             |
| <ul><li></li></ul> | 加者 (2)               |                        |             |
| 0000               | 名前の変更<br>プロファイル画像を 加 | 0000                   |             |
| 1                  | 名前の変更                | 手を挙げる                  |             |
|                    | 新しい名前をここに入力:         | オーディオのミュー              | ۲           |
|                    | 0000                 | 名前の変更                  |             |
|                    | キャンセル 名前の変更          | キャンセル                  | 1           |

4.マイク・スピーカーの設定
 ●聴講時はマイクをミュート・カメラをオンに設定してください。
 ※「ミュート解除」、「ビデオの開始」をクリックすると設定を変更できます。

パソコン スマートフォン・タブレット

- 発言するときは、必ずスピーカーの設定をイヤフォン か外部接続スピーカーに変更してください。
   ※PCのスピーカーだとマイクがその音を拾い、ハウリングが起こり やすくなります。
- ●ミュート機能の右隣「<sup>^</sup>」マークをクリックし、
   使用するマイクとスピーカーを選択してください。

|      | マイク                        |    |
|------|----------------------------|----|
|      | ✔ システムと同じ                  |    |
|      | 内蔵マイク (外部マイク)              |    |
|      | スピーカー                      |    |
|      | システムと同じ                    |    |
|      | ✔ 内蔵出力 (ヘッドフォン)            |    |
|      | DisplayPort (BenQ G2420HD) |    |
|      | スピーカー&マイクをテストする            |    |
|      | コンピューターのオーディオから退出          |    |
|      | オーディオ設定                    |    |
| Ŷ    | ~ 1 ~                      | -  |
| ミュート | ビデオの開始                     | 招待 |

- 5.「手を挙げる」機能(パソコンの場合)
  - ●質疑応答で質問がある方は、「手を挙げる」機能 で手を挙げ、座長の指名を受けてから発言する ようにしてください。
  - ●パソコンから「手を挙げる」場合

 ①「参加者」をクリックします。
 ②新たに表示された「参加者」の画面下にある「手を 挙げる」をクリックします。

- ③自分の名前の右に手のマークが表示されます。
- ④「手を降ろす」を選択するともとに戻ります。

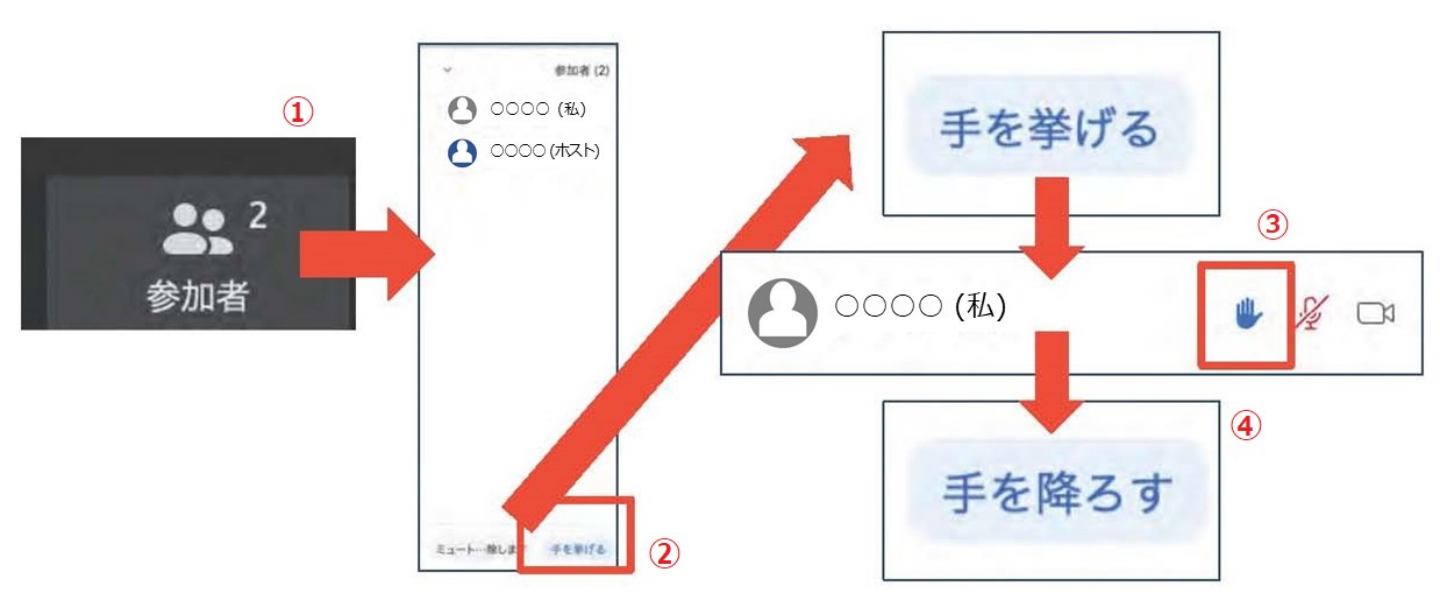

注意:ホストに割り当てられた人は、手を挙げる機能を使う ことはできません。 その代わりに、ホストに割り当てられた人のみ「すべて の手を降ろす」機能を使えます。

- 6.「手を挙げる」機能 (スマートフォン・タブレットの場合)
- 「参加者」で自分の名前をタップして「手を挙げる」 を選択します。
- ②もしくは「詳細」から「手を挙げる」を選択します。
- ③「手を降ろす」を選択するともとに戻ります。

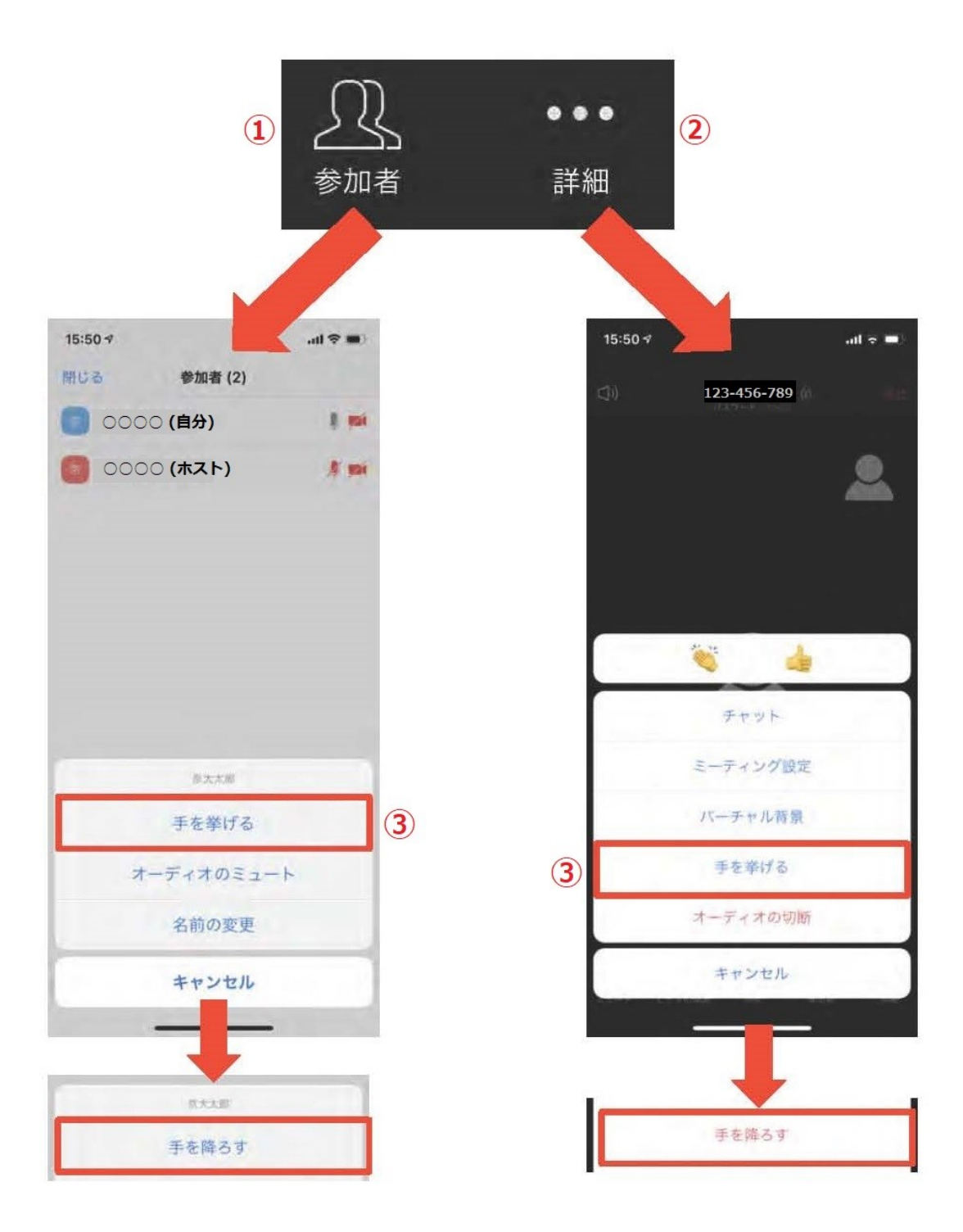

- 7. チャット機能
  - ●参加者全員や特定の参加者にメッセージやファイルを送ることができます。
  - ●パソコンの場合、「チャット」を選択すると、 チャット画面が表示されます。 ※パソコンの場合、標準の設定では、エンターを押すと発言内容が 送信されるので注意してください。
  - ●スマートフォン・タブレットの場合、「参加者」
     から「チャット」画面へ移動できます。
  - ●宛先を選択すると、メッセージを送る相手を指定 できます。

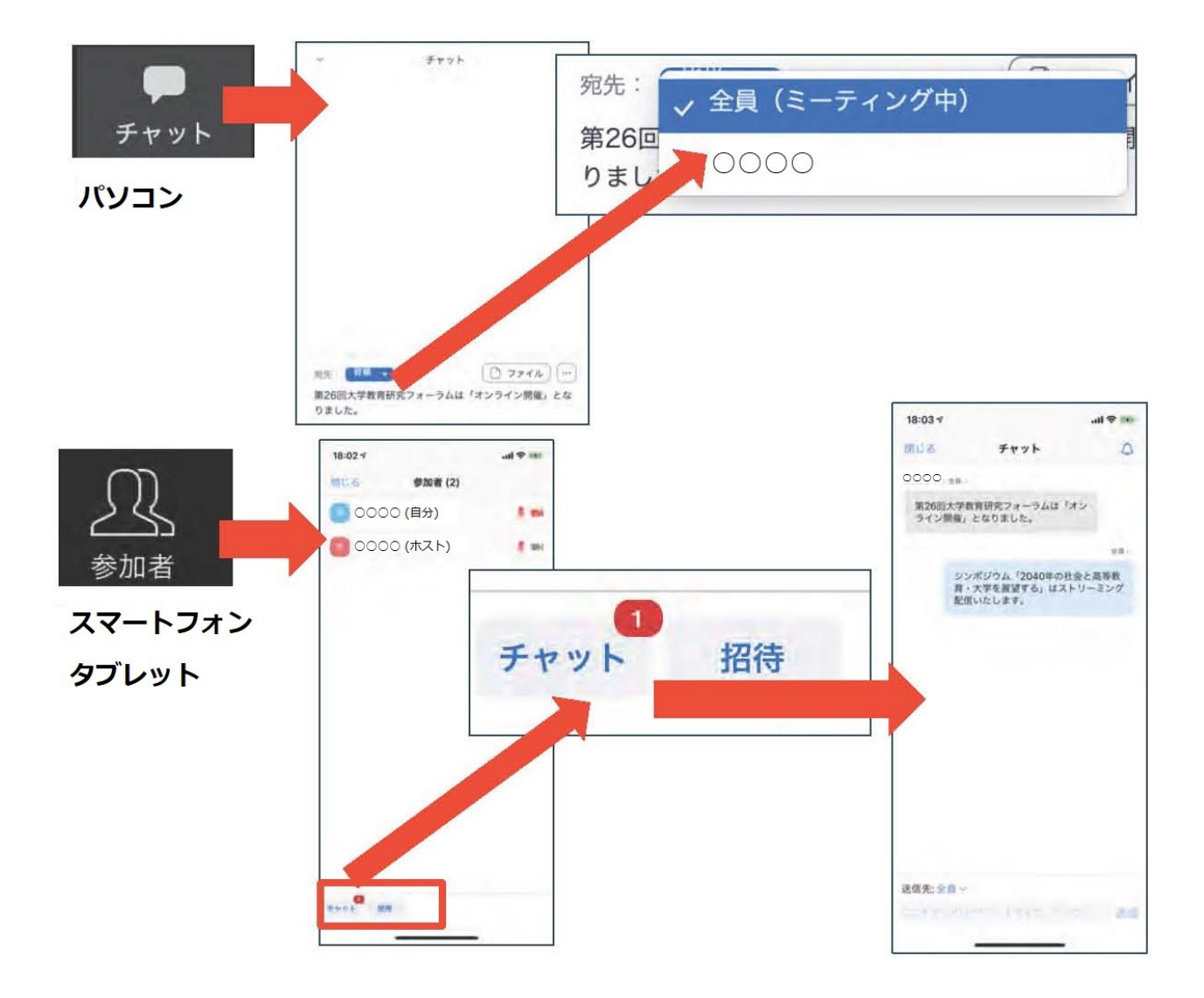

- 8. 受信映像・資料の取り扱いおよび・退出する 【受信映像・資料の取り扱い】
  - ●発表者や主催者の許可がない限り、受信映像や発表 資料の保存(画面キャプチャを含む)、録音、再配 布は原則禁止です。必要な場合は、事前にすべての 関係者に許可を得てください。

【退出する】

- ●「ミーティングから退出」を選択すると、自分だけ がミーティングから出ることができます。
- ●同じミーティングに再度参加したい場合は、招待 URLをクリックするともう一度参加できます。

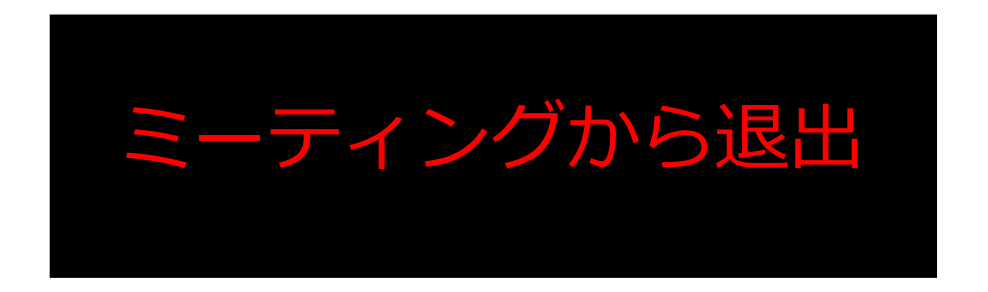